# PETUNJUK LOGIN PRODI S3 ILMU TEKNIK DAN PENGGUNAAN SISTEM E-REGISTRASI UNIVERSITAS UDAYANA

1. Pertama-tama hal yang harus dilakukan adalah masuk ke halaman situs imissu terlebih dahulu dengan cara ketik : <u>https://imissu.unud.ac.id/</u> atau bisa dengan masuk ke web utama Universitas Udayana ketik : <u>https://unud.ac.id/</u> seperti pada **Gambar 1.1** di bawah ini.

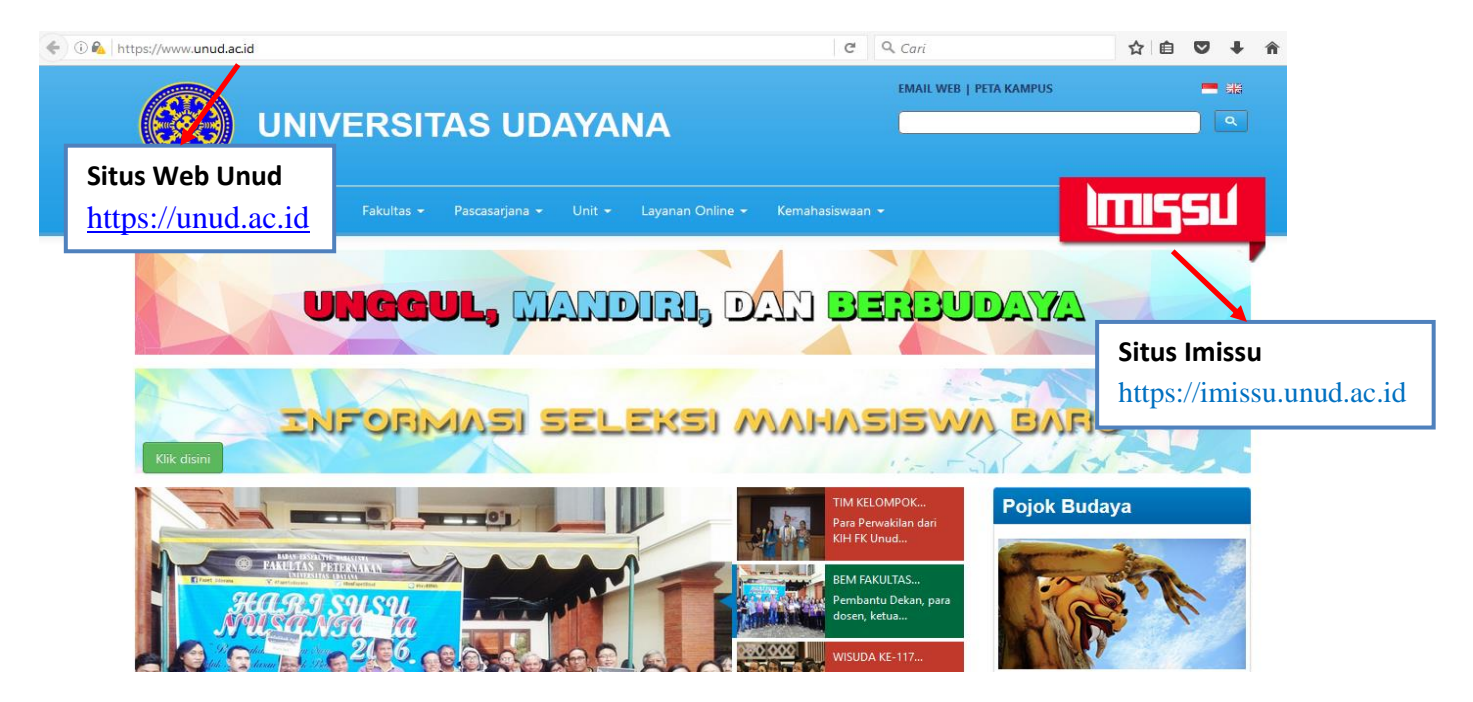

Gambar 1.1 Link imissu.unud.ac.id

2. Selanjutnya akan masuk ke halaman Login Imissu, **masukkan username dan password** serta input captchanya di dalam kolom seperti contoh pada **Gambar 2.1** di bawah ini :

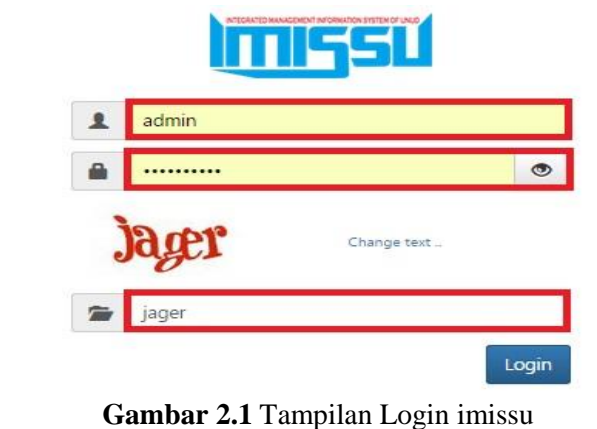

Pedoman E-Registrasi Universitas Udayana

3. Kemudian jika berhasil akan masuk ke halaman menu utama Imissu seperti **Gambar 3.1**, lalu pilih menu E-registrasi seperti lingkaran merah pada gambar dibawah ini :

| ) migsu                                                                                  |                |                    |                                      |                               |
|------------------------------------------------------------------------------------------|----------------|--------------------|--------------------------------------|-------------------------------|
| Vienarre                                                                                 | E-registrasi   | Kuisioner          | Monitor Kunjungan User               | Operator SIMAK                |
| Nama     I Putu Gede Suardana, S.Kom       Status     Pegawai       C Edit     C Log Out | Panekalan Data | Pendaftaran Wisuda | Rubrik Akademik                      | SIM LPPM                      |
| "Bersatu Membangun Udayana"                                                              |                | Do                 |                                      | <b>*</b>                      |
|                                                                                          | SIM SK         | SIMADIR            | Sistem Informasi<br>Management Dosen | Sistem Informasi<br>Pengaduan |

Gambar 3.1 Tampilan Awal Imissu

- 4. Selanjutnya akan masuk ke halaman utama **E-registrasi** seperti pada **Gambar 4.1** di bawah ini : Keterangan Gambar :
  - 1. Menu Utama E-registrasi
  - 2. Statistik Penerimaan
  - 3. Periode Penerimaan

| e-Registrasi               | E                                                   |                |                   |     | I Putu veve       | 3<br>Sanuana, S.Kom 🕫 |
|----------------------------|-----------------------------------------------------|----------------|-------------------|-----|-------------------|-----------------------|
|                            | Admin e-Registrasi e-Registrasi Universitas Udayana | -              |                   |     | Pilih Periode     | ~                     |
| Main Menu                  | Statistik Penerimaan S3 Ilmu Teknik                 | 2              |                   |     |                   | -                     |
| 🛛 Halaman Utama            |                                                     |                |                   |     |                   |                       |
| 🛢 Master Data 🛛 🔇          | 19                                                  | 9 dsb          | 10                | 8   |                   |                       |
| 🏛 Kelengkapan Ruang 🛛 🔇    | Total Pendaftar                                     | Total Membayar | Total Belum Bayar | Tot | tal Peserta Ujian |                       |
| 🐐 Data Calon Mahasiswa 🛛 🤇 | Mare info 🥹                                         | More info 🛇    | More info 오       |     | More info 🕤       |                       |
| 🖨 Laporan Statistik 🛛 <    |                                                     |                |                   |     |                   |                       |
| 🔺 Penilaian 🛛 📢            |                                                     |                |                   |     |                   |                       |
|                            |                                                     |                |                   |     |                   |                       |

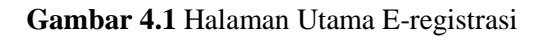

## 4.1 Master Data

Menu-menu Master Data Terdiri dari:

## 1. Master Prodi Tawar Penjelasan Menu-menu Master Prodi Tawar :

1. Master Prodi Tawar

Menampilkan list data jalur masuk yang ada di prodi dan daya tampung untuk calon mahasiswa baru. dan untuk edit dan hapus data klik di kolom action seperti contoh gambar di bawah ini.

| Master Prodi Tawar e-Payment Universitas Udayana 🔴 Home - Master |                                            |               |             |                |               |                    |         |            |        |  |  |
|------------------------------------------------------------------|--------------------------------------------|---------------|-------------|----------------|---------------|--------------------|---------|------------|--------|--|--|
| Filt                                                             | er Periode                                 | Pilih Periode | ~           |                |               |                    |         |            |        |  |  |
| Show 10 v entries Search:                                        |                                            |               |             |                |               |                    |         |            |        |  |  |
| No.                                                              | Ji<br>Nama Jalur                           | Angkatan      | Prodi       | If Konsentrasi | lt<br>Jenjang | Daya It<br>Tampung | Status  | اڑا<br>sks | Action |  |  |
| 1                                                                | Jalur Bebas                                | 2013          | Ilmu Teknik | Ilmu Teknik    | 53            |                    | REGULER | NOL-SKS    |        |  |  |
| 2                                                                | Jalur Bebas                                | 2010          | Ilmu Teknik | Ilmu Teknik    | 53            |                    | REGULER | NOL-SKS    |        |  |  |
| 3                                                                | Jalur Bebas                                | 2014          | Ilmu Teknik | Ilmu Teknik    | \$3           |                    | REGULER | NOL-SKS    |        |  |  |
| 4                                                                | Jalur Bebas                                | 2011          | Ilmu Teknik | Ilmu Teknik    | \$3           |                    | REGULER | NOL-SKS    |        |  |  |
| 5                                                                | Jalur Bebas                                | 2012          | Ilmu Teknik | Ilmu Teknik    | \$3           |                    | REGULER | NOL-SKS    |        |  |  |
| 6                                                                | Mahasiswa Pindahan Ekstern<br>Pascasarjana | 2016          | ilmu Teknik | Ilmu Teknik    | 53            |                    | REQULER | NOL-SKS    |        |  |  |
| 7                                                                | Pascasarjana Gel.I                         | 2015          | Ilmu Teknik | Ilmu Teknik    | S3            |                    | REGULER | NOL-SKS    |        |  |  |
| ٩                                                                | Pascasarjana Gel.I                         | 2016          | Ilmu Teknik | Ilmu Teknik    | \$3           |                    | REGULER | NOL-SKS    |        |  |  |
| 9                                                                | Pascasarjana Gel.II                        | 2016          | Ilmu Teknik | Ilmu Teknik    | \$3           | 25                 | REGULER | NOL-SKS    |        |  |  |
| Showing 1                                                        | to 9 of 9 entries                          |               |             |                |               |                    |         | Previous   | 1 Next |  |  |

Gambar 4.1.1 Tampilan Master Prodi Tawar

## 4.2 Kelengkapan Ruang

Menu-menu Kelengkapan Ruang Terdiri dari:

1. Cetak Album Ujian

## Penjelasan Menu-menu Cetak Album Ujian :

1. Cetak Album Ujian

Menu ini berfungsi menampilkan list data album absen saat calon maba mengikuti ujian di masing-masing ruangan yang disediakan di Universitas Udayana. Dengan cara pilih periode jalur masuk. Setelah itu klik Cetak Album

| Master Ruangan e-Payment Universitas Udayana |                                                |   | 🍘 Home > Master Data > Master Ruangan |
|----------------------------------------------|------------------------------------------------|---|---------------------------------------|
| Pilih Periode Jalur Masuk                    | 2018 - Mahasiswa Pindahan Ekstern Pascasarjana | Y | Cetak Album                           |
|                                              |                                                |   |                                       |

Gambar 4.2.1 Cetak Album Ujian

## 4.3 Data Calon Mahasiswa

Menu-menu Data Calon Mahasiswa Terdiri dari:

- 1. Belum Membayar
- 2. Sudah Membayar
- 3. Peserta Ujian
- 4. Calon Mahasiswa Prestasi
- 5. Data Pendaftar
- 6. Mengisi Biodata

## Penjelasan Menu-menu Data Calon Mahasiswa :

1. Belum Membayar

Menampilkan list data nama calon maba yang sudah mendaftar tetapi belum membayar uang pendaftaran registrasi ulang. Untuk memudahkan melihat per periode yang belum membayar, kita bisa klik tombol (+) di pojok kanan atas, disana kita bisa memilih periode ujian yang belum membayar. seperti contoh gambar di bawah ini.

| Data C  | ata Calon Mahasiswa e-Registrasi Universitas Udayana 🖉 Horne - Dees Calon Mahasiswa - User Registrasi Universitas Udayana |                             |                                                   |              |                |                |                            |              |  |  |  |
|---------|----------------------------------------------------------------------------------------------------|-----------------------------|---------------------------------------------------|--------------|----------------|----------------|----------------------------|--------------|--|--|--|
| Filter  |                                                                                                    |                             |                                                   |              |                |                |                            | +            |  |  |  |
| Show 1  | o v entries                                                                                                    |                             |                                                   |              |                |                | Search:                    |              |  |  |  |
| No. 31  | No. Registrasi                                                                                                    | Nama II                     | Periode II                                        | Fakultas II  | Jurusan II     | Konsentrasi II | e-Hail II                  | Telp         |  |  |  |
| 1       | 201630010484                                                                                                    | Bambang Cahyono             | 2016 - Pascasarjana Gel.I                         | Pascasarjana | SS Ilmu Teknik | Ilmu Teknik    | cbambang@7@gmail.com       | 005250675304 |  |  |  |
| 2       | 201630010739                                                                                                    | I Wayan Purna Sanjaya       | 2016 - Pescasarjana Gel.I                         | Pascasarjana | SS Ilmu Teknik | Ilmu Teknik    | wayanpumasanjaya@gmail.com | 005230077911 |  |  |  |
| 3       | 201630010984                                                                                                    | Dewa Ayu Puspa Dewi         | 2016 - Pascasarjana Gel.I                         | Pascasarjana | SS Ilmu Teknik | Ilmu Teknik    | puspa67@yahoo.com          | 001230130956 |  |  |  |
| 4       | 201630011284                                                                                                    | Firnimus Konstantinus Bhara | 2016 - Pascasarjana Gel.I                         | Pascasarjana | SS Ilmu Teknik | Ilmu Teknik    | ferrybhara@gmail.com       | 001339514260 |  |  |  |
| 5       | 201630011328                                                                                                    | I Wayan Temaja              | 2016 - Pesceserjane Gel.I                         | Pascasarjana | SS Ilmu Teknik | Ilmu Teknik    | yanmaja@gmail.com          | 00123665752  |  |  |  |
| 6       | 201633010032                                                                                                    | I Gusti Agung Widegda       | 2016 - Pesceserjane Gel.II                        | Pascasarjana | SS Ilmu Teknik | Ilmu Teknik    | igewidagda@yshoo.com       | 001330200454 |  |  |  |
| 7       | 201633010077                                                                                                    | Ni Made Swanendri           | 2016 - Pesceserjane Gel.II                        | Pascasarjana | SS Ilmu Teknik | Ilmu Teknik    | d_endri@yshoo.com          | 00123964025  |  |  |  |
| ٩       | 201633010114                                                                                                    | Ida Bagus Idedhyana         | 2016 - Pascasarjana Gel.II                        | Pascasarjana | SS Ilmu Teknik | Ilmu Teknik    | ganeshide@gmail.com        | 001236764244 |  |  |  |
| 9       | 201633010142                                                                                                    | I Putu Lokantara            | 2016 - Pascasarjana Gel.II                        | Pascasarjana | SS Ilmu Teknik | Ilmu Teknik    | lokantara_santri@yahoo.com | 0010295725   |  |  |  |
| 10      | 201634010001                                                                                                    | Putu Surya Wedra Lesmana    | 2016 - Mehasiswa Pindahan Ekstern<br>Pascasarjana | Pascasarjana | S3 Ilmu Teknik | Ilmu Teknik    | suryawedra@gmail.com       | 001005521166 |  |  |  |
| Showing | Previous 1 Next                                                                                                    |                             |                                                   |              |                |                |                            |              |  |  |  |

Gambar 4.3.1 Menu Belum Membayar

2. Sudah Membayar

Menampilkan list data nama calon maba yang sudah mendaftar dan sudah membayar uang pendaftaran. Untuk memudahkan melihat per periode yang sudah membayar, kita bisa klik tombol (+) di pojok kanan atas, disana kita bisa memilih periode ujian yang sudah membayar. Untuk melihat berkas yang sudah di upload, klik elangkan

melihat biodata calon maba klik 🧧 di kolom detail seperti contoh gambar di bawah ini.

| Data Calon Mahasiswa &-Registrasi Universitas Udayana 💩 Home > Data Calon Mahasiawa > |                     |                                 |                            |              |                |                |                               |              |          |  |  |
|---------------------------------------------------------------------------------------|---------------------|---------------------------------|----------------------------|--------------|----------------|----------------|-------------------------------|--------------|----------|--|--|
| Filter                                                                                |                     |                                 |                            |              |                |                |                               |              | +        |  |  |
| Show 10 v entries Search:                                                             |                     |                                 |                            |              |                |                |                               |              |          |  |  |
| No. 11                                                                                | No. Registrasi 🛛 🖺  | Nama                            | lî Periode                 | Fakultas II  | Jurusan II     | Konsentrasi 11 | e-Mail II                     | Telp II      | Detail   |  |  |
| 1                                                                                     | 201630010047        | I Made Nada                     | 2016 - Pascasarjana Gel.I  | Pascasarjana | S3 Ilmu Teknik | Ilmu Teknik    | nada_brm@yahoo.com            | 00123950012  | 0        |  |  |
| 2                                                                                     | 201630010309        | I Wayan Arya                    | 2016 - Pascasarjana Gel.I  | Pascasarjana | S3 Ilmu Teknik | Ilmu Teknik    | wayanarya@gmail.com           | 001236170011 | @        |  |  |
| 3                                                                                     | 201630010467        | I Gede Made Oka Aryawan         | 2016 - Pascasarjana Gel.I  | Pascasarjana | S3 Ilmu Teknik | Ilmu Teknik    | okaaryawan@pnb.ac.id          | 00123904221  | 0        |  |  |
| 4                                                                                     | 201630010902        | A.a.a.made Cahaya Wardani       | 2016 - Pascasarjana Gel.I  | Pascasarjana | 53 Ilmu Teknik | Ilmu Teknik    | agungmadecahaya@yahoo.com     | 00123016923  | @        |  |  |
| 5                                                                                     | 201630010922        | I Nyoman Piarsa                 | 2016 - Pascasarjana Gel.I  | Pascasarjana | 53 Ilmu Teknik | Ilmu Teknik    | manpits@unud.ac.id            | 00155735275  | 2        |  |  |
| 6                                                                                     | 201630011020        | I Made Rajendra                 | 2016 - Pascasarjana Gel.I  | Pascasarjana | SS Ilmu Teknik | Ilmu Teknik    | made_rajendra2508@yahoo.co.id | 00123906102  | <b>2</b> |  |  |
| 7                                                                                     | 201630011075        | I Gusti Ngureh Putre Wirednyene | 2016 - Pascasarjana Gel.I  | Pascasarjana | S3 Ilmu Teknik | Ilmu Teknik    | wah_tra@yahoo.co.id           | 00123039020  | <b>0</b> |  |  |
| ٩                                                                                     | 201630011106        | I Made Sukarsa                  | 2016 - Pesceserjane Gel.I  | Pascasarjana | SS Ilmu Teknik | Ilmu Teknik    | e_arsa@yahoo.com              | 0817264627   | <b>0</b> |  |  |
| 9                                                                                     | 201633010002        | Putu Surya Wedra Lesmana        | 2016 - Pascasarjana Gel.II | Pascasarjana | S3 Ilmu Teknik | Ilmu Teknik    | suryawedra@gmail.com          | 001005521166 | 0        |  |  |
| Showing                                                                               | L to 9 of 9 entries |                                 |                            |              |                |                |                               | Previous     | 1 Next   |  |  |

Gambar 4.3.2 Menu Sudah Membayar

3. Peserta Ujian

Menampilkan list data nama calon maba yang sudah mendaftar. Untuk memudahkan melihat per periode, kita bisa klik tombol (+) di pojok kanan atas, disana kita bisa

memilih data calon maba per periode. Untuk melihat berkas yang sudah di upload, klik a, sedangkan cetak kartu ujian mahasiswa klik = di kolom action seperti contoh

gambar di bawah ini.

| Data Ca     | ION Manasiswa e-Registrasi Universitas Uday | ana                             |                | <b>6</b> + | iome 🖂 Calon Mahasiswa | ) > Peserta Ujiar |
|-------------|---------------------------------------------|---------------------------------|----------------|------------|------------------------|-------------------|
| Filter      |                                             |                                 |                |            |                        | +                 |
| Show 10     | ✓ entries                                   |                                 |                |            | Search:                |                   |
| No. 11      | No. Peserta Ujian                           | Nama                            | Program Studi  | No.Ruangan | Action                 |                   |
| 1           | 201610010203                                | I Made Nada                     | S3 Ilmu Teknik | 6          | @                      |                   |
| 2           | 201610010349                                | I Gusti Ngurah Putra Wiradnyana | S3 Ilmu Teknik | 12         | @                      |                   |
| 3           | 201610010557                                | I Gede Made Oka Aryawan         | S3 Ilmu Teknik | 17         | @                      |                   |
| 4           | 201610010501                                | I Weyen Arye                    | S3 Ilmu Teknik | 18         | 0                      |                   |
| 5           | 201610010652                                | A.s.s.made Cahaya Wardani       | S3 Ilmu Teknik | 20         | 0                      |                   |
| 6           | 201610010724                                | I Nyomen Pierse                 | S3 Ilmu Teknik | 22         | 0                      |                   |
| 7           | 201610010904                                | I Made Sukarsa                  | S3 Ilmu Teknik | 25         | 0                      |                   |
| 8           | 201610011014                                | I Møde Røjendrø                 | S3 Ilmu Teknik | 20         | 0                      |                   |
| Showing 1 t | o 8 of 8 entries                            |                                 |                |            | Previous               | 1 Next            |

Gambar 4.3.3 Menu Peserta Ujian

4. Calon Mahasiswa Prestasi

Menampilkan list data nama calon maba yang berprestasi atau memiliki IPK tinggi.

Untuk melihat berkas yang sudah di upload, klik di kolom action seperti contoh gambar di bawah ini.

| Data (                    | alon Mahasisv             | va Berprestasi e-Registrat | si Universitas Udayana |                           |                |    |             | 8  | Home > | Data Calon Mahasis             | awa Baru 🕞 N | lahasiswa Berprestasi |
|---------------------------|---------------------------|----------------------------|------------------------|---------------------------|----------------|----|-------------|----|--------|--------------------------------|--------------|-----------------------|
| Data                      | Data Calon Mahasiswa Baru |                            |                        |                           |                |    |             |    |        |                                |              |                       |
| Show 10 v entries Search: |                           |                            |                        |                           |                |    |             |    |        |                                |              |                       |
| No. 11                    | No. Registrasi            | .∥≞ Nama                   | 11                     | Periode II                | Jurusan        | 11 | Konsentrasi | 11 | IPK    | Predikat J1                    | Akreditasi   | If Action             |
| 1                         | 201630011106              | i Made Sukarsa             |                        | 2016 - Pascasarjana Gel.I | 33-Ilmu Teknik |    | Ilmu Teknik |    | 3,93   | CUMLAUDE<br>(DENGAN<br>PUJIAN) | ^            |                       |
| Showing                   | 1 to 1 of 1 entries       |                            |                        |                           |                |    |             |    |        |                                | Previous     | a 1 Next              |

Gambar 4.3.4 Menu Calon Mahasiswa Prestasi

5. Data Pendaftar

Menampilkan list data nama calon maba yang sudah mendaftar, dan kemungkinan belum membayar uang pendaftaran registrasi ulang. Untuk memudahkan melihat per periode yang ingin ditampilkan, kita bisa klik tombol (+) di pojok kanan atas, disana kita bisa memilih per periodenya. seperti contoh gambar di bawah ini.

| Data Pendaftar e-Registrasi e-Registrasi Universitas Udayana 🖉 Home - Data Calon Mahaziawa - Da |                     |                                 |                           |              |                |               |                               |              |  |  |
|-------------------------------------------------------------------------------------------------|---------------------|---------------------------------|---------------------------|--------------|----------------|---------------|-------------------------------|--------------|--|--|
| Filter                                                                                          |                     |                                 |                           |              |                |               |                               | +            |  |  |
| Show 1                                                                                          | entries             |                                 |                           |              |                |               | Search:                       |              |  |  |
| No. 11                                                                                          | No. Registrasi      | Nama II                         | Periode II                | Fakultas II  | Jurusan II     | Konsentrasi 👫 | e-Mail II                     | Telp II      |  |  |
| 1                                                                                               | 201630010047        | I Made Nada                     | 2016 - Pascasarjana Gel.I | Pascasarjana | SS Ilmu Teknik | Ilmu Teknik   | nada_brm@yahoo.com            | 00123950012  |  |  |
| 2                                                                                               | 201630010309        | I Wayan Arya                    | 2016 - Pesceserjane Gel.I | Pascasarjana | SS Ilmu Teknik | Ilmu Teknik   | wayanarya@gmail.com           | 001236170011 |  |  |
|                                                                                                 | 201630010467        | I Gede Made Oka Aryawan         | 2016 - Pascasarjana Gel.I | Pascasarjana | SS Ilmu Teknik | Ilmu Teknik   | okaaryawan@pnb.ac.id          | 00123904221  |  |  |
| 4                                                                                               | 201630010484        | Bambang Cahyono                 | 2016 - Pesceserjane Gel.I | Pascasarjana | 33 ilmu Teknik | Ilmu Teknik   | cbambang27@gmail.com          | 025250675324 |  |  |
| 5                                                                                               | 201630010739        | I Wayan Purna Sanjaya           | 2016 - Pesceserjana Gel.I | Pesceserjene | SS Ilmu Teknik | Ilmu Teknik   | wayanpurnasanjaya@gmail.com   | 005230077911 |  |  |
|                                                                                                 | 201630010902        | A.a.a.made Cahaya Wardani       | 2016 - Pesceserjana Gel.I | Pascasarjana | SS Ilmu Teknik | Ilmu Teknik   | agungmadecahaya@yahoo.com     | 00123016923  |  |  |
| 7                                                                                               | 201630010922        | I Nyoman Piarsa                 | 2016 - Pesceserjane Gel.I | Pesceserjene | SS Ilmu Teknik | Ilmu Teknik   | menpits@unud.ec.id            | 00155735275  |  |  |
| e                                                                                               | 201630010984        | Dewa Ayu Puspa Dewi             | 2016 - Pesceserjane Gel.I | Pascasarjana | SS Ilmu Teknik | Ilmu Teknik   | puspe67@yahoo.com             | 001230130956 |  |  |
| 9                                                                                               | 201630011020        | I Made Rajendra                 | 2016 - Pascasarjana Gel.I | Pascasarjana | SS Ilmu Teknik | Ilmu Teknik   | made_rajendra2508@yahoo.co.id | 00123906102  |  |  |
| 10                                                                                              | 201630011075        | I Gusti Ngurah Putra Wiradnyana | 2016 - Pascasarjana Gel.I | Pascasarjana | SS Ilmu Teknik | Ilmu Teknik   | wah_tra@yahoo.co.id           | 00123039020  |  |  |
| howing 1                                                                                        | to 10 of 19 entries |                                 |                           |              |                |               | Previous 1                    | 2 Next       |  |  |

Pedoman E-Registrasi Universitas Udayana

## Gambar 4.3.5 Menu Data Pendaftar

#### 6. Mengisi Biodata

Menampilkan list biodata calon maba yang sudah mendaftar, Untuk melihat berkas yang sudah di upload, klik en sedangkan untuk melihat detail biodata pendaftar klik di di

kolom action seperti contoh gambar di bawah ini. Data Pendaftar Mengisi Biodata e-Registrasi *a-Registrasi Universitas Udavana* 

|                           |                                             |    | ,                        | 0 |    | · ·                        |   |              |   |                |    |               |       |                 |          |      |        |
|---------------------------|---------------------------------------------|----|--------------------------|---|----|----------------------------|---|--------------|---|----------------|----|---------------|-------|-----------------|----------|------|--------|
| Data                      | Data Pendaftar e-Registrasi Mengisi Biodata |    |                          |   |    |                            |   |              |   |                |    |               |       |                 |          |      |        |
| Show 10 v entries Search: |                                             |    |                          |   |    |                            |   |              |   |                |    |               |       |                 |          |      |        |
| No. 1                     | No. Registrasi                              | Į. | Nama                     |   | 11 | Periode                    | n | Fakultas     | n | Jurusan        | It | Konsentrasi 👫 | e-Mai | i - 11          | Telp     | I    | Detail |
| 1                         | 201633010002                                |    | Putu Surya Wedra Lesmana |   |    | 2016 - Pascasarjana Gel.II |   | Pascasarjana |   | S3 Ilmu Teknik |    | Ilmu Teknik   | surya | wedra@gmail.com | 00100552 | 1166 | 0      |
| Showing                   | ; 1 to 1 of 1 entries                       |    |                          |   |    |                            |   |              |   |                |    |               |       |                 | Previou  | s 1  | Next   |

Gambar 4.3.6 Menu Data Pendaftar

#### 4.4 Laporan Statistik

Menu-menu Laporan Statistik Terdiri dari:

1. Statistik Penerimaan

## Penjelasan Menu-menu Laporan Statistik :

1. Statistik Penerimaan

Menampilkan list data prodi yang belum membayar,sudah membayar, mengisi biodata, dan siap ujian, kita dapat mengetahui secara keseluruhan statistik prodi berdasarkan menu ini. Untuk memudahkan melihat per periode yang belum membayar, kita bisa klik tombol (+) di pojok kanan atas, disana kita bisa memilih periodenya, dan disamping itu kita dapat mengexport data tersebut ke excel.

| Data Calon Mahasiswa e-Payment Universitas Udayana |    |             |                 |     |                     | 🙃 Hor      | me 🖂 Laporan Statistik | > Statistik Penerimaan |
|----------------------------------------------------|----|-------------|-----------------|-----|---------------------|------------|------------------------|------------------------|
| Filter Statistik Calon Mahasiswa                   |    |             |                 |     |                     |            |                        | +                      |
| Show 10 v entries                                  |    |             |                 |     |                     |            | Search:                |                        |
| No. 11 Program Studi                               | 15 | Belum Bayar | llt Sudah bayar | II. | Mengisi Biodata 🛛 🕸 | Siap Ujian | If Te                  | ital II                |
| 1 S3 Ilmu Teknik                                   |    | 20          | 2               |     | 1                   |            |                        | 19                     |
| Showing 1 to 1 of 1 entries                        |    |             |                 |     |                     |            | Previo                 | ous <u>1</u> Next      |

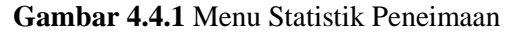

#### 4.5 Penilaian

Menu-menu Penilaian dari:

- 1. Upload Nilai
- 2. Download Form
- 3. Verifikasi Nilai

## Penjelasan Menu-menu Penilaian :

1. Statistik Penerimaan

🚯 Home 🗧 Data Calon Mahasiswa 🗧 Data Pendaftar Mengisi Biodata

Menampilkan list untuk upload nilai calon maba, kita menentukan periodenya, Setelah itu kita pilih file upload, file upload ini bisa kita dapat dari menu download form **Lihat Gambar 4.5.2**. Selanjutnya form nilai yang sudah di download, di isi nilai oleh kaprodi dan di upload. Setelah file berhasil di upload, lalu kita download pengesahan pdf klik tombol tersebut dan disimpan. Sedangkan untuk status yang valid dan belum valid itu terjadi karena ada file yang belum di upload.

| Nilai = Registrasi Universitas Udayana 🙃 Home - Nilai - Upload Nilai Teat |                |                                 |        |                                                                             |              |                     |                 |  |  |  |  |
|---------------------------------------------------------------------------|----------------|---------------------------------|--------|-----------------------------------------------------------------------------|--------------|---------------------|-----------------|--|--|--|--|
| Filter Perior                                                             | de<br>ode      |                                 | P      | PIIIh File           V         Telusuri           Tidak ada berkas dipilih. |              |                     |                 |  |  |  |  |
| S3 - Ilmu                                                                 | udl<br>Teknik  |                                 | $\sim$ | Download Pengesahan PDF                                                     |              | 1                   |                 |  |  |  |  |
| Show 10                                                                   | ✓ entries      |                                 |        |                                                                             |              |                     | Search:         |  |  |  |  |
| No                                                                        | No.Peserta     | Nama                            |        | It Name Jurusan It                                                          | Nilai TKD II | Nilsi Wawancara 🛛 🕸 | Status          |  |  |  |  |
| 1                                                                         | 201610010203   | I Made Nada                     |        | 33 Ilmu Teknik                                                              | 90.00        | 95.00               | VALID           |  |  |  |  |
| 2                                                                         | 201610010249   | I Gusti Ngurah Putra Wiradnyana |        | 53 Ilmu Teknik                                                              | 90.00        | 95.00               | VALID           |  |  |  |  |
| a                                                                         | 201610010557   | I Gede Made Oka Aryawan         |        | 53 ilmu Teknik                                                              | 90.00        | 95.00               | VALID           |  |  |  |  |
| 4                                                                         | 201610010501   | l Wayan Arya                    |        | 33 ilmu Teknik                                                              | 90.00        | 95.00               | VALID           |  |  |  |  |
| 5                                                                         | 201610010652   | A.a.a.made Cahaya Wardani       |        | 55 Ilmu Teknik                                                              | 90.00        | 95.00               | VALID           |  |  |  |  |
| ۰                                                                         | 201610010724   | I Nyoman Piarsa                 |        | 53 Ilmu Teknik                                                              | 95.00        | 95.00               | VALID           |  |  |  |  |
| 7                                                                         | 201610010904   | I Made Sukarsa                  |        | 33 Ilmu Teknik                                                              | 95.00        | 98.00               | VALID           |  |  |  |  |
| ٩                                                                         | 201610011014   | I Made Rajendra                 |        | 33 Ilmu Teknik                                                              | 0.00         | 0.00                | VALID           |  |  |  |  |
| Showing 1 to                                                              | 8 of 8 entries |                                 |        |                                                                             |              |                     | Previous 1 Next |  |  |  |  |

#### Gambar 4.5.1 Tampilan Laporan Penerimaan

2. Download Form

Menu ini berfungsi untuk mengisi nilai ujian yang di isi oleh kaprodi yang nantinya akan di upload di menu upload nilai setelah di isi nilai dari kaprodi berdasarkan periode dan prodi mana yang akan di download form nilainya.

| Nilai e-Registrasi Universitas Udayana |                |        |                  |        |              |  |  |  |
|----------------------------------------|----------------|--------|------------------|--------|--------------|--|--|--|
| Γ                                      | Filter Periode |        | Program Studi    |        |              |  |  |  |
|                                        | Pilih Periode  | $\sim$ | S3 - Ilmu Teknik | $\sim$ | Export Excel |  |  |  |

Gambar 4.5.2 Tampilan Download Form

3. Verifikasi Nilai

Menampilkan list untuk upload nilai calon maba, kita menentukan periodenya, dan Setelah itu kita pilih file upload, file upload ini di dapat dari menu upload nilai berupa file pdf. Lihat Gambar 4.5.4. Setelah itu klik tombol Submit.

| Nilai e-Registrasi Universitas Udayona 🔹 🗠 👘               |                   |                                 |   |                                               |                 |              |                    |        |                 |
|------------------------------------------------------------|-------------------|---------------------------------|---|-----------------------------------------------|-----------------|--------------|--------------------|--------|-----------------|
| Filter Periode Plih Periode Program Studl S5 - Ilmu Teknik |                   |                                 | ~ | Plith File Telusuri Tidak ada berkas dipilin. |                 |              |                    |        |                 |
| Show 10                                                    | ✓ entries         |                                 |   |                                               |                 |              |                    | Searc  | h:              |
| No                                                         | No.Peserta        | la Nama                         |   | 11                                            | Nama Jurusan 11 | Nilai TKD II | Nilai Wawancara II | Status |                 |
| 4                                                          | 201610010205      | I Made Nada                     |   |                                               | 93 Ilmu Teknik  | 90.00        | 95.00              | VALID  |                 |
| 2                                                          | 201610010348      | I Quati Ngurah Putra Wiradnyana |   |                                               | 55 Ilmu Teknik  | 90.00        | 95.00              | VALID  |                 |
| 3                                                          | 201610010587      | I Gede Made Oka Aryawan         |   |                                               | S3 Ilmu Teknik  | 90.00        | 95.00              | VALID  |                 |
| 4                                                          | 201610010581      | I Weyen Arya                    |   |                                               | SS Ilmu Teknik  | 90.00        | 95.00              | VALID  |                 |
| 5                                                          | 201610010652      | A.a.a.made Cahaya Wardani       |   |                                               | 83 ilmu Teknik  | 90.00        | 95.00              | VALID  |                 |
| 6                                                          | 201610010724      | i Nyoman Piarsa                 |   |                                               | S3 Ilmu Teknik  | 95.00        | 96.00              | VALID  |                 |
| 7                                                          | 201610010904      | I Made Sukarse                  |   |                                               | 93 Ilmu Teknik  | 95.00        | 98.00              | VALID  |                 |
| ٩                                                          | 201610011014      | 1 Made Rajendra                 |   |                                               | 53 Ilmu Teknik  | 0.00         | 0.00               | VALID  |                 |
| Showing1                                                   | to 8 of 8 entries |                                 |   |                                               |                 |              |                    |        | Previous 1 Next |

Pedoman E-Registrasi Universitas Udayana

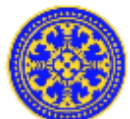

# NILAI PESERTA UJIAN PASCASARJANA PRODI S3 ILMU TEKNIK UNIVERSITAS UDAYANA

| No | No. Peserta  | Nama                            | TKD   | Wawancara |
|----|--------------|---------------------------------|-------|-----------|
| 1  | 201610010203 | I Made Nada                     | 90.00 | 95.00     |
| 2  | 201610010581 | I Wayan Arya                    | 90.00 | 95.00     |
| 3  | 201610011014 | I Made Rajendra                 | 0.00  | 0.00      |
| 4  | 201610010557 | I Gede Made Oka Aryawan         | 90.00 | 95.00     |
| 5  | 201610010349 | I Gusti Ngurah Putra Wiradnyana | 90.00 | 95.00     |
| 6  | 201610010652 | A.a.a.made Cahaya Wardani       | 90.00 | 95.00     |
| 7  | 201610010724 | I Nyoman Piarsa                 | 95.00 | 95.00     |
| 8  | 201610010904 | I Made Sukarsa                  | 95.00 | 98.00     |

Bukit Jimbaran, 07 Juni 2016 Mengetahui Ketua PS. S3 Ilmu Teknik

.....

NIP.

Gambar 4.5.4 Tampilan PDF